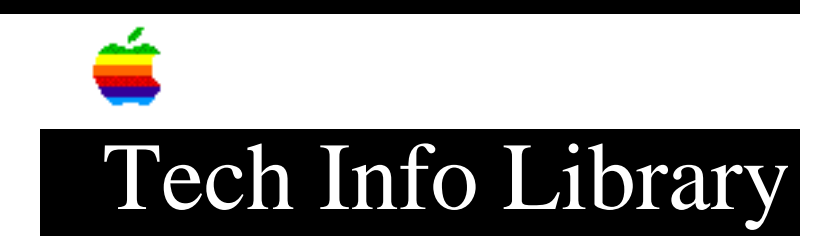

## User & Group Manager: FirstClass Server Setup (7/96)

User & Group Manager: FirstClass Server Setup (7/96) Article Created: 8 July 1996

TOPIC -----

This article describes how to use the Apple User and Group Manager application with a FirstClass server. This information is taken from the Apple Network Administrator Toolkit manual, Part 4 the Apple User and Group Manager Appendix B.

DISCUSSION -----

To use the User and Group Manager application with a FirstClass server, you must install the User and Group Manager server software, called FirstClass Agent, on the FirstClass server. You must also configure the FirstClass server to communicate with FirstClass Agent as a FirstClass gateway. In addition, you must enable the FirstClass batch administration feature.

This appendix describes how to set up the FirstClass server to communicate with FirstClass Agent.

IMPORTANT FirstClass sends confirmation and error messages to the "Admin" user as FirstClass mail. Because of this, you should not rename the "Admin" user account. These messages are the only status information that FirstClass provides for changes requested by User and Group Manager.

To set up the FirstClass server:

Step 1

Using the FirstClass client software, log in to the FirstClass server as an administrator.

Step 2 -----Open the Multi-Site Setup folder that appears on the FirstClass desktop.

Step 3
----Open the Multi-Site Setup icon that appears in the folder.

Step 4

\_\_\_\_ Make sure the checkbox labeled "Allow batch administration" is checked. Step 5 \_\_\_\_ If necessary, enter a password in the Password text box. - You will need this password for step 16. This is also the password you will need when you open the users and groups list for the server in User and Group Manager. Step 6 \_\_\_\_ Close the Multi-Site Setup window and click Save in the dialog box that appears. Step 7 \_\_\_\_ Close the Multi-Site Setup folder window. Step 8 \_ \_ \_ \_ \_ \_ Open the Gateways folder that appears on the FirstClass desktop. Step 9 \_\_\_\_ Choose Gateway Settings from the Admin menu, then choose Add from the submenu. A New Gateway window opens. Step 10 \_\_\_\_\_ In the "Remote server serial number" text box, enter this value: 3123456789. Step 11 \_\_\_\_\_ Close the New Gateway window and click Save in the dialog box that appears. Step 12 \_\_\_\_ Select the New Gateway icon and rename the gateway. "User and Group Gateway" is recommended. Step 13 \_\_\_\_\_ Choose List Users from the Admin menu. Step 14 \_\_\_\_\_ Make sure the "Gateways & Routers" checkbox is selected in the dialog box that appears, then click OK. Step 15 \_\_\_\_\_ In the window that appears, double-click the name of the gateway you entered in step 12. Step 16 ------In the Password text box, type the password you entered in step 5. Step 17 ------Close the window and click Save in the dialog box that appears. Copyright 1996, Apple Computer, Inc. Keywords: <None> -------This information is from the Apple Technical Information Library. 19960716 06:48:43.00 Tech Info Library Article Number: 20140